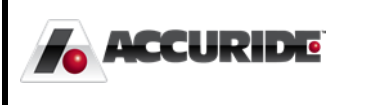

# **CONTRACTIONS Plex: Online Releases** Work Instructions For Logging in and Shipping From the Supplier Portal

Plex Implementation Team - EMH 9/28/2015

# **Online Releases**

Instructions on Access and Use

As an Accuride supplier, you have access to Accuride's online supplier portal, called Plex. You may log into the portal and navigate to the online releases using the information below at any time.

Note: Before logging in, you must complete a simple setup procedure by following document **PC Setup.pdf**. If you do not have a copy of this document or are unsuccessful, please contact <u>supplierportal@accuridecorp.com</u>.

### Logging into Plex

Navigate to https://www.plexus-online.com

Log into Plex using your provided username, password, and company code (ACC-CORP). Choose the appropriate Accuride location. You will see the screen below, though you may have slightly different options depending on the goods or services you provide. Select **Online Releases to Suppliers** to navigate to the **Online Releases** search menu.

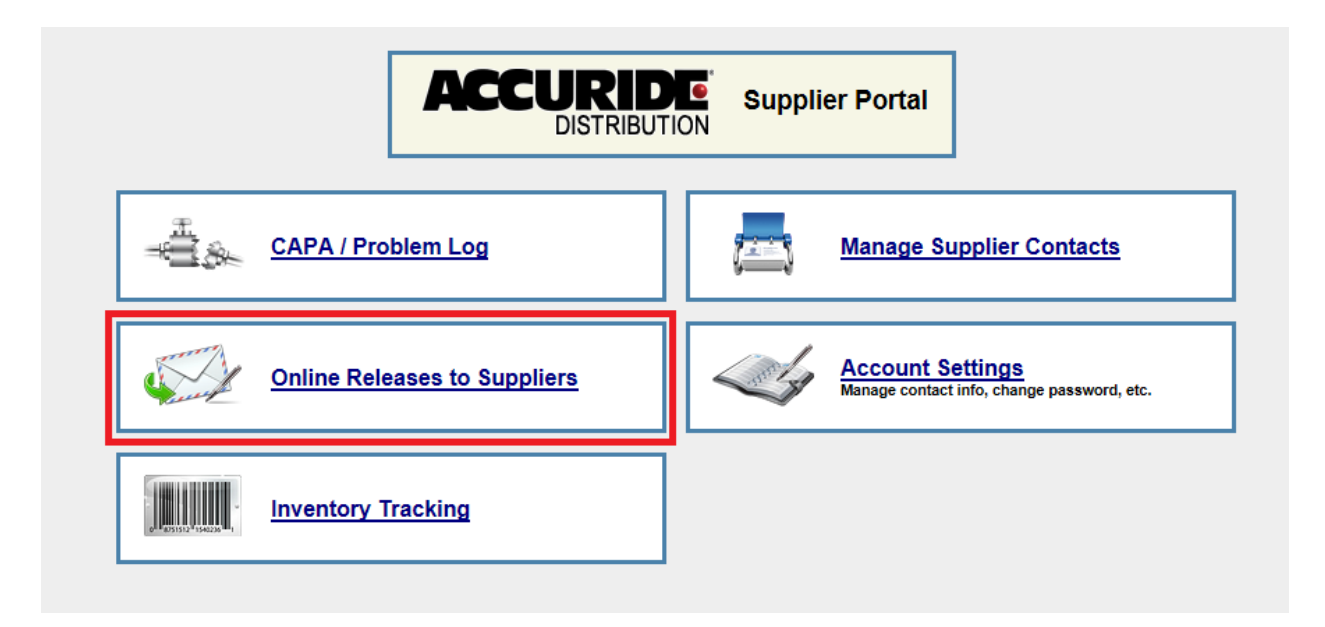

The **Online Releases to Suppliers** menu enables the user to search all open Purchase Orders and releases for their company.

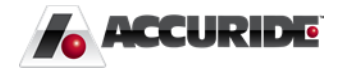

|        |           |                        |              |                                          |                  |                 |                                                                |                      |                |               |              |                         | Shi                         | p                 |               |                   |             |                      |          |              |             |                  |                 |                     |                               |                 |
|--------|-----------|------------------------|--------------|------------------------------------------|------------------|-----------------|----------------------------------------------------------------|----------------------|----------------|---------------|--------------|-------------------------|-----------------------------|-------------------|---------------|-------------------|-------------|----------------------|----------|--------------|-------------|------------------|-----------------|---------------------|-------------------------------|-----------------|
| togas. |           |                        |              | . 0                                      | 0                | $g_{s}$ ,       |                                                                |                      |                | 2             | <b>7</b> . ( | $g_{g_{\infty}}$        |                             |                   |               | 20                | todas.      |                      |          |              | - 0         | 0,100            | 200             |                     |                               |                 |
|        |           |                        |              |                                          | Pas              |                 |                                                                |                      |                |               |              | 0                       | nline R                     | eleases           | 5             |                   |             |                      |          |              |             |                  |                 |                     |                               |                 |
|        |           |                        |              |                                          |                  |                 | PO No:                                                         |                      |                |               |              | Issued By               | μ                           |                   |               | Release           | e Statuse:  | s:                   |          |              |             |                  |                 |                     |                               |                 |
|        |           |                        |              |                                          |                  |                 | Part No:                                                       |                      |                |               |              | Item No                 | <b>b</b> :                  |                   |               | Suppl             | ier Part No | <b>D</b> :           |          |              |             |                  |                 |                     |                               |                 |
|        |           |                        |              |                                          | D                | ue Dat          | te Begin:                                                      |                      |                |               | Due          | Date End                | d:                          |                   |               | Relea             | se Line No  | o:                   |          |              |             |                  |                 |                     |                               |                 |
|        |           |                        |              |                                          | SI               | nip Dat         | te Begin:                                                      |                      |                |               | Ship         | Date End                | d:                          |                   |               |                   | Active      | e: 🗹                 |          |              |             |                  |                 |                     |                               |                 |
|        |           |                        |              |                                          |                  | 1               | Supplier: Tes                                                  | t                    |                | <b>Q</b>      |              |                         |                             |                   |               |                   |             |                      |          | Se           | arch        |                  |                 |                     |                               |                 |
| day.   |           |                        |              |                                          | 012              | 124.            |                                                                |                      |                | 6             | 164          | 134.                    |                             |                   |               | 0                 | 134.        |                      |          | -            |             |                  |                 |                     |                               |                 |
|        | Building  | PO<br>No               | PO<br>Status | Material<br>Code or<br>Part-<br>Revision | Suppli<br>Part N | er Iten<br>o No | <sup>n</sup> Description                                       | Standard<br>Pack Qty | Pack<br>Weight | Unit<br>Price | Doc          | Last<br>Receipt<br>Date | Last<br>Receipt<br>Quantity | Total<br>Received | Release<br>No | Release<br>Status | Quantity    | Received<br>Quantity | Balance  | Ship<br>Date | Due<br>Date | Supplier<br>Note | Release<br>Note | Quantity<br>Created | Label<br>and<br>Ship          | REA             |
|        | Henderson | <u>HP15-</u><br>002388 | On<br>Order  | 32223                                    |                  |                 | Component -<br>O-Ring :<br>Silicone<br>Receive<br>Parts/Pieces | 0                    | 0.2            |               | þ            | *                       | 0 Each                      | 0 Each            | 1             | Firm              | 300 Each    | Received<br>Quantity | 300 Each |              | 12/31/2015  | *                |                 | 9                   | <u>l Label</u><br>and<br>Ship | <sup>h</sup> o, |
| Y.     |           |                        |              |                                          |                  |                 |                                                                |                      |                |               |              |                         |                             |                   |               |                   |             |                      |          |              |             |                  |                 |                     |                               |                 |

Once the search results have populated, click the **Purchase Order** hyperlink to view a copy of the existing purchase order.

|                   |           |                 |              |                                          |                  |                 |                                                                |                      |                |               |      |                         | Shi                         | ip                |               |                   |            |                      |          |              |             |                  |                 |                     |                      |     |
|-------------------|-----------|-----------------|--------------|------------------------------------------|------------------|-----------------|----------------------------------------------------------------|----------------------|----------------|---------------|------|-------------------------|-----------------------------|-------------------|---------------|-------------------|------------|----------------------|----------|--------------|-------------|------------------|-----------------|---------------------|----------------------|-----|
| 10 <sup>000</sup> |           |                 |              | . 0                                      | 01.              | 90,0            |                                                                |                      |                | 2             | 2.0  | 9 <sub>00</sub> ,       |                             |                   |               | 20                | togas.     |                      |          |              | 0           | 0,109            | 07              |                     |                      |     |
|                   |           |                 |              |                                          | Pas              |                 |                                                                |                      |                |               |      | 0                       | nline R                     | eleases           | s             |                   |            |                      |          |              | N.          |                  |                 |                     |                      |     |
|                   |           |                 |              |                                          |                  |                 | PO No:                                                         |                      |                |               |      | Issued By               | μ.                          |                   | 0             | Releas            | e Statuse  | s:                   |          |              | Q           |                  |                 |                     |                      |     |
|                   |           |                 |              |                                          |                  |                 | Part No:                                                       |                      |                |               |      | Item No                 | <b>b</b> :                  |                   |               | Supp              | ier Part N | <b>b</b> :           |          |              |             |                  |                 |                     |                      |     |
|                   |           |                 |              |                                          | D                | ue Da           | te Begin:                                                      |                      |                |               | Due  | Date End                | d:                          |                   |               | Relea             | se Line N  | p:                   |          |              |             |                  |                 |                     |                      |     |
|                   |           |                 |              |                                          | SI               | nip Da          | te Begin:                                                      |                      |                |               | Ship | Date End                | d:                          |                   |               |                   | Activ      | e: 🔽                 |          |              |             |                  |                 |                     |                      |     |
|                   |           |                 |              |                                          |                  |                 | Supplier: Test                                                 |                      |                | <b>Q</b>      |      |                         |                             |                   |               |                   |            |                      |          | Sea          | rch         |                  |                 |                     |                      |     |
|                   |           |                 |              |                                          | 1                | Vay.            |                                                                |                      |                | 6             | 12   | 124.                    |                             |                   |               | 0                 | 134.       |                      |          |              |             | ONL              | ay.             |                     |                      |     |
|                   | Building  | PO<br>No        | PO<br>Status | Material<br>Code or<br>Part-<br>Revision | Suppli<br>Part N | er iter<br>o No | Description                                                    | Standard<br>Pack Qty | Pack<br>Weight | Unit<br>Price | Doc  | Last<br>Receipt<br>Date | Last<br>Receipt<br>Quantity | Total<br>Received | Release<br>No | Release<br>Status | Quantity   | Received<br>Quantity | Balance  | Ship<br>Date | Due<br>Date | Supplier<br>Note | Release<br>Note | Quantity<br>Created | Label<br>and<br>Ship | REA |
|                   | Hendersor | HP15-<br>002388 | On<br>Order  | 32223                                    |                  |                 | Component -<br>O-Ring :<br>Silicone<br>Receive<br>Parts/Pieces | 0                    | 0.2            |               | ¢    | *                       | 0 Each                      | 0 Each            | 1             | Firm              | 300 Each   | Received<br>Quantity | 300 Each | 1            | 12/31/2015  | *                |                 | <u>(</u>            | Label<br>and<br>Ship | hor |
| LY.               |           |                 |              |                                          | 140              |                 |                                                                |                      |                |               | -1   |                         |                             |                   |               |                   |            |                      |          |              |             | al               |                 |                     |                      |     |

| le AC                          | CURIDE (                                                | Sonute Bailon                                                                                                    | Accu<br>2315<br>Hend<br>Tel 2<br>Fax 2 | ride Henderson<br>Adams Lane<br>erson, KY 42420<br>70.826.5000<br>70.827.7656 |                                                                  |                                                                                                    |                                                               | PURCH                                      | IA<br>HI | SE OR<br>P15-00     | DER<br>2388       |
|--------------------------------|---------------------------------------------------------|----------------------------------------------------------------------------------------------------|----------------------------------------|-------------------------------------------------------------------------------|------------------------------------------------------------------|----------------------------------------------------------------------------------------------------|---------------------------------------------------------------|--------------------------------------------|----------|---------------------|-------------------|
| Supplie<br>Ship To<br>Bill To: | r: Te<br>Te<br>23<br>P.(<br>He<br>Ac<br>ac<br>71,<br>Ev | st<br>st Supplier Quality<br>curide Corporation<br>15 Adams Lane<br>0. Box 40<br>nderson, KY 4241<br>curide Corporation<br>curide Corporation<br>40 Office Circle<br>ansville, IN 47716- | Portal<br>9<br>orp.com<br>0600         |                                                                               | PO<br>PO<br>PO<br>Rev<br>Issu<br>Via<br>Pyr<br>FOI<br>Fre<br>Not | No:<br>Date:<br>Date:<br>Revision<br>Dat<br>rision Dat<br>ued By:<br>:<br>tref<br>:<br>:<br>:<br>:<br>:<br>:<br>:<br>:<br>:<br>:<br>:<br>:<br>:<br>:<br>:<br>:<br>:<br>:<br>: | HP15<br>12/10<br>12/31<br>:<br>e:<br>Grour<br>Net 9<br>Destir | -002388<br>/15<br>/15<br>id<br>j<br>nation |          |                     |                   |
|                                |                                                         |                                                                                                    |                                        |                                                                               | Items                                                            |                                                                                                    |                                                               |                                            |          |                     |                   |
| Item:Rel                       | Part                                                    | Supplier Part<br>No                                                                                                    | Item<br>No                             | Description                                                                   | Status                                                           | Due<br>Date                                                                                                    | Order<br>Quantity                                             | Received<br>Quantity                       |          | Unit<br>Price (USD) | Extended<br>Price |
| 1:1                            | 32223                                                   |                                                                                                    |                                        | Component - O-Ring<br>: Silicone<br>Receive<br>Parts/Pieces                   | Firm                                                             | 12/31/15                                                                                                    | 300                                                           |                                            | 0        | /Each               |                   |
|                                |                                                         |                                                                                                    |                                        |                                                                               | S                                                                | ub Total:                                                                                                    | 300                                                           |                                            | 0        |                     |                   |
|                                |                                                         |                                                                                                    |                                        |                                                                               |                                                                  |                                                                                                    | Uni                                                           | ited States Doll                           | ars      | Grand Total:        |                   |
| _                              |                                                         |                                                                                                    |                                        |                                                                               |                                                                  |                                                                                                    |                                                               |                                            |          |                     | -                 |

Click the **Label and Ship** hyperlink to create inventory and label in preparation for shipment.

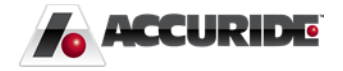

|       |           |        |        |                     |        |                   |                         |          |        |       |         |                   | Shi                 | ip       |         |         |             |            |          |      |            |          |         |          |              |  |
|-------|-----------|--------|--------|---------------------|--------|-------------------|-------------------------|----------|--------|-------|---------|-------------------|---------------------|----------|---------|---------|-------------|------------|----------|------|------------|----------|---------|----------|--------------|--|
| roga, |           |        |        | . 9                 | O.     | , <sub>90</sub> , |                         |          |        | 2     | 2.0     | <sup>9</sup> 9.8. |                     |          |         | 20      | fogas       |            |          |      |            | 0,00     | 81      |          |              |  |
|       |           |        |        |                     | Pas    |                   |                         |          |        |       |         | 0                 | nline R             | elease   | 5       |         |             |            |          |      | S.         |          |         |          |              |  |
|       |           |        |        |                     |        |                   | PO No:                  |          |        |       |         | Issued By         | <i>r</i> :          |          | 0       | Releas  | e Statuses  | s:         |          |      |            |          |         |          |              |  |
|       |           |        |        |                     |        |                   | Part No:                |          |        |       |         | Item No           | <b>b:</b>           |          |         | Suppl   | ier Part No | <b>D:</b>  |          |      |            |          |         |          |              |  |
|       |           |        |        |                     | D      | ue Da             | te Begin:               |          |        |       | Due     | Date End          | d:                  |          |         | Relea   | se Line No  | <b>b</b> : |          |      |            |          |         |          |              |  |
|       |           |        |        |                     | S      | nip Da            | te Begin:               |          |        |       | Ship    | Date End          | d:                  |          |         |         | Active      | e: 🗹       |          |      |            |          |         |          |              |  |
|       |           |        |        |                     |        |                   | Supplier: Tes           | t        |        |       |         |                   |                     |          |         |         |             |            |          | Se   | arch       |          |         |          |              |  |
| day.  |           |        |        |                     | 1      | 134               |                         |          |        | 6     | $V_{2}$ | 134.              | _                   |          |         | 0       | 134.        | _          |          |      |            | ONY      | ay.     |          |              |  |
|       |           | PO     | PO     | Material<br>Code or | Suppli | er Iter           | n                       | Standard | Pack   | Unit  | Doc     | Last              | Last                | Total    | Release | Release |             | Received   | L .      | Shin | Due        | Supplier | Release | Quantity | Label        |  |
|       | Building  | No     | Status | Part-<br>Revision   | Part N | o No              | " Description           | Pack Qty | Weight | Price |         | Receipt<br>Date   | Receipt<br>Quantity | Received | No      | Status  | Quantity    | Quantity   | Balance  | Date | Date       | Note     | Note    | Created  | and<br>Ship  |  |
|       | Henderson | HP15-  | On     | 32223               |        |                   | Component -             | C        | 0.2    |       | Þ       | <u>*</u>          | 0 Each              | 0 Each   | 1       | Firm    | 300 Each    | Received   | 300 Each |      | 12/31/2015 | <u>*</u> |         | g        | Label<br>and |  |
|       |           | 002300 | Older  |                     |        |                   | Silicone                |          |        |       |         |                   |                     |          |         |         |             | Continue   |          |      |            |          |         |          | Ship         |  |
|       |           |        |        |                     |        |                   | Receive<br>Parts/Pieces |          |        |       |         |                   |                     |          |         |         |             |            |          |      |            |          |         |          |              |  |
| X     |           |        |        |                     |        | 1                 |                         |          |        |       | -1      | K                 |                     |          |         |         | NY.         |            |          |      |            | - N      | L.      |          |              |  |

Enter information on the **Add Inventory** screen related to the inventory being created. Ensure proper number of containers and quantities are populated. Once proper information is populated select the **Add** button at the top of the screen. Each separate pallet/box of material is considered a "container" in Plex. For example, if you were shipping Accuride 1000 bolts in boxes of 100 pieces then you would enter 10 for No. of Containers and 100 as the quantity per container.

|      | Add                                          | Done                          | DE |
|------|----------------------------------------------|-------------------------------|----|
| E    | Add Inv                                      | rentory D                     |    |
| pe   | Supplier Serial No:                          | TEST123                       |    |
|      | Manufacturer:<br>Manufacturer Part:          | 32223                         |    |
|      | Description:<br>Quantity Received / Ordered: | Component - O-Ring<br>0 / 300 |    |
| E    | Balance Due:<br>Operation:                   | 300<br>Receive Parts (FG)     |    |
|      | Heat Code:<br>Location:                      |                               |    |
|      | Container Type:<br>Status:                   | Box V<br>Supplier Labeled V   |    |
|      | PO No:                                       | HP15-002398 V                 |    |
| E so | No. of Containers:                           |                               |    |
|      | Note:                                        | $\bigcirc$                    |    |
|      | 085                                          | NP                            |    |

Once **Add** is selected, a validation note will appear. For each container added, a unique Container will be assigned. This Container number is how Accuride tracks specific inventory

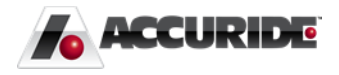

being added and shipped to Accuride. Select **Done** to navigate to the shipping screen. Alternatively, selecting the **Back** button will take you back to the Online Releases screen.

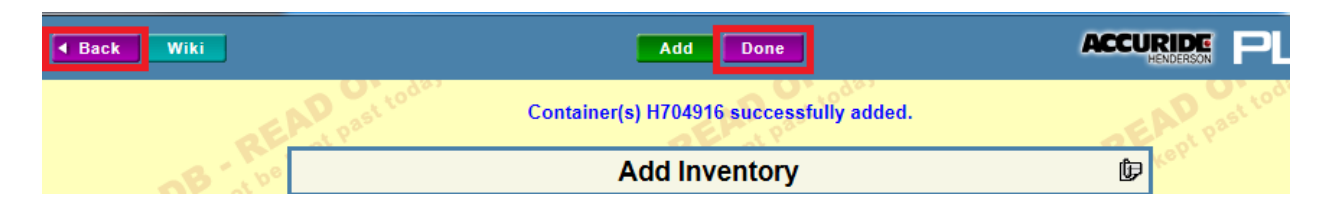

From here, you can select the **Ship** button and it will take you to the shipping menu.

|       |           |                 |              |                                          |                    |               |                                                                |                      |                |               |      |                         | Shi                         | ip                |               |                   |             |                      |          |              |             |                  |                 |                     |                      |  |
|-------|-----------|-----------------|--------------|------------------------------------------|--------------------|---------------|----------------------------------------------------------------|----------------------|----------------|---------------|------|-------------------------|-----------------------------|-------------------|---------------|-------------------|-------------|----------------------|----------|--------------|-------------|------------------|-----------------|---------------------|----------------------|--|
| Lodas |           |                 |              | . 0                                      | 010                | 923           |                                                                |                      |                | <u>م (</u>    | 2.0  | <sup>9</sup> 98,        |                             |                   |               | 20                | fogas       |                      |          |              |             | 0,400            | 60              |                     |                      |  |
|       |           |                 |              |                                          | Pas                |               |                                                                |                      |                |               |      | 0                       | nline R                     | elease            | 5             |                   |             |                      |          |              |             |                  |                 |                     |                      |  |
|       |           |                 |              |                                          |                    |               | PO No:                                                         |                      |                |               |      | Issued By               | μ.                          |                   | 0             | Releas            | e Statuse:  | s:                   |          |              | Q           |                  |                 |                     |                      |  |
|       |           |                 |              |                                          |                    |               | Part No:                                                       |                      |                |               |      | Item No                 | <b>b</b> :                  |                   |               | Suppl             | ier Part No |                      |          |              |             |                  |                 |                     |                      |  |
|       |           |                 |              |                                          | Du                 | ie Dat        | e Begin:                                                       |                      |                |               | Due  | Date End                | d:                          |                   |               | Relea             | se Line No  |                      |          |              |             |                  |                 |                     |                      |  |
|       |           |                 |              |                                          | Sh                 | ip Dat        | e Begin:                                                       |                      |                |               | Ship | Date End                | d:                          |                   |               |                   | Active      | : 🔽                  |          |              |             |                  |                 |                     |                      |  |
|       |           |                 |              |                                          |                    | S             | Supplier: Tes                                                  | t                    |                | <b>Q</b>      |      |                         |                             |                   |               |                   |             |                      |          | Se           | arch        |                  |                 |                     |                      |  |
|       |           |                 |              |                                          | 014                | Jay.          |                                                                |                      |                | 6             | 164  | 134.                    |                             |                   |               | 0                 | Aay.        |                      |          |              |             |                  |                 |                     |                      |  |
|       | Building  | PO<br>No        | PO<br>Status | Material<br>Code or<br>Part-<br>Revision | Supplie<br>Part No | or Item<br>No | <sup>1</sup> Description                                       | Standard<br>Pack Qty | Pack<br>Weight | Unit<br>Price | Doc  | Last<br>Receipt<br>Date | Last<br>Receipt<br>Quantity | Total<br>Received | Release<br>No | Release<br>Status | Quantity    | Received<br>Quantity | Balance  | Ship<br>Date | Due<br>Date | Supplier<br>Note | Release<br>Note | Quantity<br>Created | Label<br>and<br>Ship |  |
|       | Henderson | HP15-<br>002388 | On<br>Order  | 32223                                    |                    |               | Component -<br>O-Ring :<br>Silicone<br>Receive<br>Parts/Pieces | C                    | 0.2            | 0.735         | ţ,   | *                       | 0 Each                      | 0 Each            | 1             | Firm              | 300 Each    | Received<br>Quantity | 300 Each |              | 12/31/2015  | *                |                 | <u>0</u>            | Label<br>and<br>Ship |  |
| 14    |           |                 |              |                                          | 110                | X             |                                                                |                      |                |               |      | X                       |                             |                   |               |                   | LY.         |                      |          |              |             | all              |                 |                     |                      |  |

From the Shipping Screen, inventory that has been added and labeled can now be shipped to Accuride. Select the individual shipments that are ready to ship to Accuride by clicking the checkboxes on the far right side of the screen. Selecting the green checkmark above all of the empty boxes will select all available containers for shipment.

| Back      | Wiki                  |           |                 |                          |                      |                        | Ship        |           |                  |            |          |                      |                       | PLE      | X    |
|-----------|-----------------------|-----------|-----------------|--------------------------|----------------------|------------------------|-------------|-----------|------------------|------------|----------|----------------------|-----------------------|----------|------|
|           |                       | 0         | $g_{s}$ ,       |                          | 0. 09.               |                        |             | 0. "92    | ,                |            | ~ 0      | 1. <sup>0</sup> 9. 1 |                       | <u> </u> | 27.0 |
|           |                       | ALpast    |                 |                          | L                    | abeled Inv             | entory - S  | hip       |                  |            |          |                      | ×                     |          |      |
|           |                       | Keb.      | Received Range: | Previous 30 Days 🗸       | Add Da               | te: 11/11/2015         | - 12/       | 1/2015    |                  | Part:      |          |                      | M                     |          |      |
| 6         |                       |           | Heat:           | d                        | M Tracking M         | lo:                    |             |           |                  | Building:  | ~        |                      | CT PH                 |          |      |
| TES       |                       |           | Sort Order:     | Heat 🗸                   | P                    | O:                     | <i>#</i> 4  |           |                  | Status:    |          |                      | A TEStes W            |          |      |
| Upar      |                       |           | Serial No:      | 4                        | M Supplier Shipper N | lo:                    |             |           | Display Cor      | nsignment: | ]        |                      | Upar                  |          |      |
|           |                       |           |                 |                          |                      |                        |             |           |                  |            |          | Sear                 | ch                    |          |      |
|           |                       |           |                 |                          | JL.                  |                        |             | 11        |                  |            |          | st.                  |                       |          |      |
| Part/Matl | Description           | Heat Code | PO No           | Supplier Name            | Supplier Serial No   | Supplier<br>Shipper No | Tracking No | Serial No | Status           | Containers | Quantity | Weight               | Added                 |          | ∠    |
| 32223     | Component -<br>O-Ring |           | HP15-002398-1   | Test Supplier<br>Quality | TEST123              |                        |             | H704916   | Supplier Labeled | 1          | 300      | 60                   | Test Supplier Quality | 12/11/15 |      |
| Heat Sul  | btotal                | 1         |                 | 1                        |                      |                        | 1           |           | 1                | 1          | 300      | 60                   |                       |          |      |
| Material  | Subtotal              |           |                 |                          |                      |                        |             |           |                  | 1          | 300      | 60                   |                       |          |      |
| Part Sub  | Total                 |           |                 |                          |                      |                        |             |           |                  | 1          | 300      | 60                   |                       |          |      |
| Receipt   | Total                 |           |                 |                          |                      |                        |             |           |                  | 1          | 300      | 60                   | Print Ticke           | d Labels |      |

Once all containers that are prepared to be shipped have been selected, select the **Ship** button in the top center of the screen.

| Back Wiki |          | Ship                     |         |
|-----------|----------|--------------------------|---------|
|           | S C toda | C Loda                   | C toda, |
|           |          | Labeled Inventory - Ship |         |

At this time, it will ask for a BOL number to ship against. If you do not have a BOL number, please reference the shipment date.

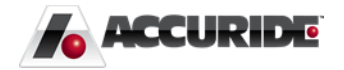

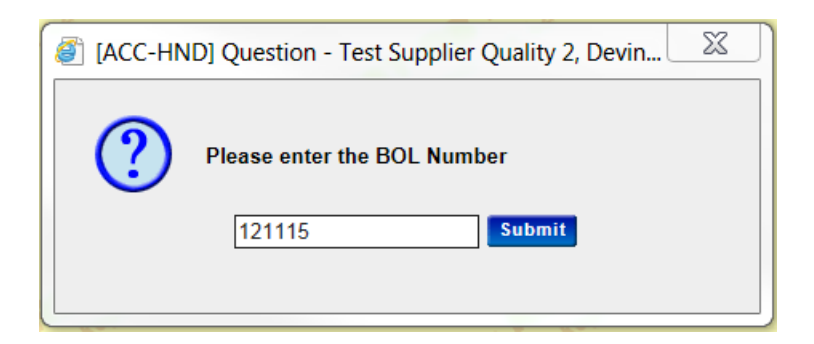

Once submit has been selected, a Supplier Shipper will popup.

|           |             |                         | Supplier Ship                         | per                    |                   |           |
|-----------|-------------|-------------------------|---------------------------------------|------------------------|-------------------|-----------|
| From:     | Tes         | t Supplier Quality Port | al To:                                |                        | Accuride Wheels - | Henderson |
|           | ,           |                         |                                       |                        | 2315 Adams Lane   |           |
|           |             |                         |                                       |                        | Henderson KY, 424 | 120       |
|           |             |                         |                                       |                        | 270.826.5000      |           |
|           |             | Shipment I              | Detail - Bill of L<br>Ship Date: 12/1 | _ading: 121115<br>1/15 |                   |           |
| Serial No | PO No       | Part No                 | Revision                              | Net Weight             | Gross Weight      | Quantity  |
| H704916   | HP15-002398 | 32223                   |                                       | 60                     | 61                | 300       |
|           |             |                         |                                       |                        |                   |           |

Once complete, the containers move from a status of "Supplier Labeled" to "Supplier Shipped"

## How to View Inventory Status

To view inventory that is in a labeled or shipped status, navigate to the **Online Releases** screen, select the number in the **Quantity Created** hyperlink to view current inventory that has been labeled and/or shipped.

| < Back    |                        | Wiki         | Print                                    |                    |              |                                                                |                      |                |               |      |                         | Sh                          | p                 |               |                   |                    |                      |           |              |             | ACCUR            | DERSON          | בוי                 | X                    |
|-----------|------------------------|--------------|------------------------------------------|--------------------|--------------|----------------------------------------------------------------|----------------------|----------------|---------------|------|-------------------------|-----------------------------|-------------------|---------------|-------------------|--------------------|----------------------|-----------|--------------|-------------|------------------|-----------------|---------------------|----------------------|
|           |                        |              | .0                                       | 0.00               | (8-)<br>(8-) |                                                                |                      |                | $\mathbf{v}$  | l to | 78.                     |                             |                   |               | 0                 | 0 <sub>9,8</sub> , |                      |           |              |             | J. toga          | ,               |                     |                      |
|           |                        |              |                                          | past.              |              |                                                                |                      |                |               |      | 0                       | nline F                     | eleases           | 5             |                   |                    |                      |           |              |             |                  |                 |                     |                      |
|           |                        | B 📜          |                                          |                    |              | PO No:                                                         |                      |                |               |      | Issued By               | μ                           |                   | 0             | 🔍 Releas          | e Statuses         |                      |           |              | <b>Q</b>    |                  |                 |                     | B'                   |
| 19        |                        |              |                                          |                    | F            | Part No:                                                       |                      |                |               |      | Item No                 | <b>b</b> :                  |                   |               | Suppl             | ier Part No        | c                    |           |              |             |                  |                 |                     |                      |
| TEd       |                        |              |                                          | Du                 | ie Date      | e Begin:                                                       |                      |                |               | Due  | Date End                | d:                          |                   |               | Relea             | se Line No         | c                    |           |              |             |                  |                 |                     |                      |
| 04        |                        |              |                                          | Sh                 | ip Dat∉      | e Begin:                                                       |                      |                |               | Ship | Date End                | d:                          |                   |               |                   | Active             | e 🔽                  |           |              |             |                  |                 |                     |                      |
|           |                        |              |                                          |                    | S            | upplier: Tes                                                   | t                    |                |               |      |                         |                             |                   |               |                   |                    |                      |           | Se           | arch        |                  |                 |                     |                      |
|           |                        |              |                                          |                    | 34.          |                                                                |                      |                | 0             |      | 124.                    |                             |                   |               | ON                | Jay.               |                      |           |              |             | ON 10Y           | •               |                     |                      |
| Building  | PO<br>No               | PO<br>Status | Material<br>Code or<br>Part-<br>Revision | Supplie<br>Part No | r Item<br>No | Description                                                    | Standard<br>Pack Qty | Pack<br>Weight | Unit<br>Price | Doc  | Last<br>Receipt<br>Date | Last<br>Receipt<br>Quantity | Total<br>Received | Release<br>No | Release<br>Status | Quantity           | Received<br>Quantity | Balance   | Ship<br>Date | Due<br>Date | Supplier<br>Note | Release<br>Note | Quantity<br>Created | Label<br>and<br>Ship |
| Henderson | <u>HP15-</u><br>002398 | On<br>Order  | 32223                                    |                    |              | Component -<br>O-Ring :<br>Silicone<br>Receive<br>Parts/Pieces | 0                    | 0.2            | 0.735         | ¢    | *                       | 0 Piece                     | 0 Piece           | 1             | Firm              | 300 Piece          | Received<br>Quantity | 300 Piece |              | 12/31/201   | 5 <u>*</u>       |                 | 300                 | abel<br>and<br>Ship  |

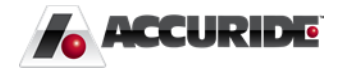

If a label needs to be reprinted for a container it can be done by selecting the barcode link. Alternatively, past shippers can be reprinted from the Shipper No link.

| 0 | الروم       | (8-)<br>(8-)                              |            |          | ~0.              | ,0 <sup>d°</sup> |
|---|-------------|-------------------------------------------|------------|----------|------------------|------------------|
|   |             | Sup                                       | plier La   | beled C  | Containers       |                  |
|   |             | Part N                                    | lo: TR545D | PO No:   | CA14-000008      |                  |
|   |             |                                           |            | Nº U.    |                  |                  |
|   | Ship        | per No                                    | Serial No  | Quantity | Status           |                  |
|   |             |                                           | C030895    | 250      | Supplier Labeled |                  |
|   | <u>0630</u> | 14                                        | C030896    | 250      | Supplier Shipped |                  |
| - |             |                                           | Totals:    | 500      |                  |                  |
| 0 | +00         | 1. C. C. C. C. C. C. C. C. C. C. C. C. C. |            |          |                  | 00-              |

Additionally, inventory that has been received can be viewed by selecting **Inventory Tracking** module.

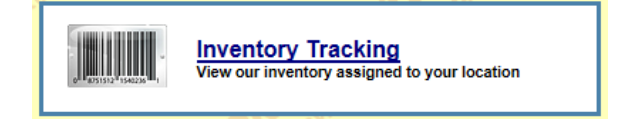

Enter search criteria and select Search to review inventory status currently at Accuride.

| P  | rint D  | ownload     |           |                   |                   |        | Print All La | abels     |            |             |            |            |           |      | ACCU  |    |
|----|---------|-------------|-----------|-------------------|-------------------|--------|--------------|-----------|------------|-------------|------------|------------|-----------|------|-------|----|
|    | .00     | -9%,        |           |                   | - <b>O</b> , -98, |        |              |           | 0'         | -98,        |            |            |           | -9,  |       |    |
|    |         | 2           |           |                   |                   |        | Inventor     | у         |            |             |            |            | 8         | 1X   |       |    |
|    |         | Part Number | (Match):  |                   | 🔍 🛛 Part I        | lumber | (Begins):    |           |            | Q (         | Operation: |            | Q         |      |       |    |
|    |         | Serial 1    | Number:   |                   |                   | Job    | Number:      |           |            | 🔍 Tracking  | g Number:  |            |           | ]    |       |    |
|    |         | I           | Material: |                   |                   |        | Location:    |           |            | Q           | Building:  |            |           |      |       |    |
|    |         |             | Status:   |                   | ~                 |        | Supplier: Te | st        |            | Q           | Group By:  | Part Numbe | er 🗸      |      |       |    |
|    |         | Operatio    | on Type:  |                   | ~                 |        | Active: 🔽    |           |            |             |            |            | Sea       | ch   |       |    |
|    |         | Pa          | art Type: |                   | Q                 |        |              |           |            |             |            |            |           |      |       |    |
|    |         | Mas         | ter Unit: |                   | Q                 |        |              |           |            |             |            |            |           | l l  |       |    |
| E. | P 1 P2' |             |           | 201               | - e e -           |        |              | - AE      | 1.6.       |             |            | -          | Er i P    |      |       |    |
| Le | Opera   | tion Number | (         | Operation         | Serial Numbe      | Job    | Quantity     | Weight    | Kanban     | Location    | Containe   | r Status   | Added     | Note | Label |    |
| Ĭ. |         |             |           | I                 | Part Number: TR   | 545D R | evision: Val | ve Stem T | R545D 2.60 | x.98x60 Dec |            |            |           |      |       |    |
|    | 10      |             | Receive   | Components        | C023905           |        | 750 Piece    | -52       |            | In-Transit  | Loose      | OK         | 6/13/2014 |      |       | 2  |
|    |         |             |           |                   | C026966           |        | 37 Piece     | -2        | •          | Rosler 3    | Loose      | OK         | 6/19/2014 |      |       |    |
|    |         |             |           |                   | C029851           |        | 100 Piece    | -5        |            | Rosler 1    | Loose      | OK         | 6/24/2014 |      |       | 10 |
|    |         |             |           |                   | C030590           |        | 41 Piece     | -2        |            | Acme 1      | Loose      | OK         | 6/26/2014 |      |       |    |
|    |         |             | (         | Operation Totals: |                   | 4      | 928          | -61       |            |             |            |            |           |      |       |    |
|    |         |             |           | Part Totals:      |                   | 4      | 928          | -61       |            |             |            |            |           |      |       |    |
| 2  |         |             |           | Totals:           |                   | 4      | 928          | -61       |            |             |            |            |           |      |       |    |

### Accuride Visibility

Accuride has the visibility to view when a container is created/labeled and also when it has shipped. The screen below displays our functionality to track inventory utilizing the supplier portal.

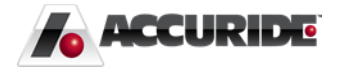

|    |                     |                       | A                |                      |                                                                                                    |          |           | •         |                |               |      |         | 20       |                |    |
|----|---------------------|-----------------------|------------------|----------------------|----------------------------------------------------------------------------------------------------|----------|-----------|-----------|----------------|---------------|------|---------|----------|----------------|----|
|    |                     |                       |                  |                      |                                                                                                    | lı       | nvento    | ry        |                |               |      |         |          | 00             | X  |
| Pa | rt Number (I        | Match):               |                  |                      | Part Nu                                                                                                    | mber (Be | egins):   |           | Q              | <u>Operat</u> | ion: |         | 6        | L .            |    |
|    | Serial N            | umber:                |                  |                      |                                                                                                    | Job Nu   | mber:     |           |                | Tracking Num  | ber: |         |          |                |    |
|    | М                   | laterial:             |                  |                      | Q                                                                                                    | Loc      | ation: 01 | A01       | Q              | Build         | ing: |         |          |                | Q  |
|    |                     | Status:               |                  | ×                    | <ul> <li>Image: A set of the set of the</li></ul> | Su       | pplier:   |           | Q              | Group         | By:  | Part Nu | ımber    | ~              |    |
|    | Operation           | n Type:               |                  | ~                    | ]                                                                                                    | A        | Active: 🔽 |           |                |               |      |         |          | Sear           | ch |
|    | Par                 | rt Type:              |                  |                      | Q                                                                                                    |          |           |           |                |               |      |         |          |                |    |
|    | Mast                | er Unit:              |                  |                      | Q                                                                                                    |          |           |           |                |               |      |         |          |                |    |
|    |                     | <b>6</b> 1 00         | Ker              |                      |                                                                                                    | -0       | 1 be K    |           |                | -0            | 1.0  | 9 K     |          |                |    |
|    | Operation<br>Number | Operation             | Serial<br>Number | Job Master<br>Number | Quantity                                                                                                    | Weight   | Location  | Container | r Status       | Added         | Note | Label   | Supplier | Defect<br>Type | ~  |
|    |                     |                       |                  |                      | Part Numb                                                                                                    | er: 3222 | 3 Revisio | n: Comp   | onent - O-Rino |               |      |         |          |                | Ň  |
|    | 10                  | Receive<br>Parts (FG) | <u>H704916</u>   |                      | 300 Piece                                                                                                    | 60       | 01A01     | Box       | Supplier Ship  | ped 2/11/2015 | *    |         |          |                |    |
|    | Operat              | ion Totals:           | 1                |                      | 300                                                                                                    | 60       |           |           |                |               |      |         |          |                |    |
|    | P                   | Part Totals:          | 1                |                      | 300                                                                                                    | 60       |           |           |                |               |      |         |          |                |    |
|    |                     | Totals:               | 1                |                      | 300                                                                                                    | 60       |           |           |                |               |      |         |          |                |    |
|    |                     |                       |                  |                      |                                                                                                    |          |           |           |                |               |      |         |          |                |    |

When Accuride receives the containers, the inventory automatically depletes from the supplier labeled container inventory. This can be verified from the **Online Releases** screen by selecting the number in the **Quantity Created** hyperlink to view current inventory.

|              |             |           | V. toat        |          |                              |                     | - 6  |         | 000                       |          | -           | 10            |                 |                   |              |              | .04            |                  |                     |                    |  |
|--------------|-------------|-----------|----------------|----------|------------------------------|---------------------|------|---------|---------------------------|----------|-------------|---------------|-----------------|-------------------|--------------|--------------|----------------|------------------|---------------------|--------------------|--|
|              |             |           | past           |          |                              |                     |      |         | Online Rele               | ases     |             |               |                 |                   |              |              |                |                  |                     |                    |  |
|              | SB-         |           |                |          | Supplier                     | Name                |      | Part    | t No:                     |          | Material    | Code:         |                 |                   |              |              |                |                  |                     |                    |  |
|              |             |           |                | PO No:   |                              |                     |      | Issued  | i By:                     | 14       | Supplier Pa | rt No:        |                 |                   | ×            |              |                |                  |                     |                    |  |
|              |             |           |                | Item No: |                              |                     |      | Buile   | ding:                     | м        | Active      | Only:         | <b>v</b>        |                   |              |              |                |                  |                     |                    |  |
|              |             |           |                |          |                              |                     |      |         |                           |          |             |               |                 |                   | Search       |              |                |                  |                     |                    |  |
|              |             |           |                |          |                              |                     |      |         | <u></u>                   |          |             | -             | (               |                   |              |              |                | _ اله            |                     |                    |  |
| 🔺 Building 💎 | ▲ P0 No マ   | PO Status | 🔺 PO Ship To   | ▼ APar   | rial Code or<br>t-Revision ▽ | Supplier<br>Part No | Item | Planner | Description               |          | Unit Price  | Release<br>No | Release<br>Note | Release<br>Status | Quantity     | Ship<br>Date | Due<br>▲Date マ | Supplier<br>Note | Quantity<br>Created | Online<br>Labeling |  |
| Camden       | CA14-000008 | On Order  | Wheels - Camde | n TR545  | C                            |                     |      |         | Valve Stem TR545D 2.60x.9 | 8x60 Deg | \$ Piece    | 1             |                 | Partial           | 21,904 Piece | 5/7/14       | 5/7/14         | *                | <u>250</u>          | abel and Ship      |  |
|              |             |           |                |          |                              |                     |      |         |                           |          |             |               |                 | Total:            | 21.904 Piece |              |                |                  |                     |                    |  |

|   | •    | - FO.  |                                 |                        |                            |  |
|---|------|--------|---------------------------------|------------------------|----------------------------|--|
|   |      | Sup    | olier La                        | beled C                | containers                 |  |
|   | 94   | Part N | lo: TR545D                      | PO No:                 | CA14-000008                |  |
|   |      |        |                                 | ~                      | in no                      |  |
|   |      |        |                                 |                        |                            |  |
| ſ | Ship | per No | Serial No                       | Quantity               | Status                     |  |
|   | Ship | per No | Serial No<br>C030895            | Quantity<br>250        | Supplier Labeled           |  |
|   | Ship | per No | Serial No<br>C030895<br>Totals: | Quantity<br>250<br>250 | Status<br>Supplier Labeled |  |

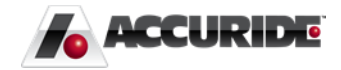